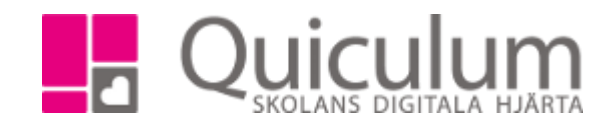

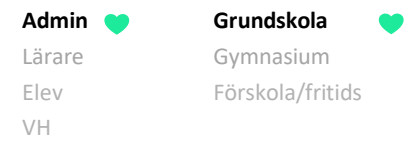

## Markera elevers betyg som slutbetyg

Denna instruktion beskriver hur du som administratör på grundskola markerar elevers betyg som slutbetyg. Samtliga kurser som ska inkluderas i slutbetyget behöver markeras enligt denna instruktion.

- 1. Gå till Elevadministration.
- 2. Gör urval på t ex årskurs 9.
- 3. Under "Listtyp" väljer du Slutbetyg.
- 4. Under "Kurs" väljs den kurs/ämne som ska markeras som slutbetyg.
- 5. Klicka på "Sök"

Nu listas samtliga elever, i samtliga klasser i årskurs 9, som har kursen i sin studieplan.

(Under rubriken "Slutbetyg" kan du se att den första eleven på listan redan fått sitt betyg markerat som slutbetyg.)

| Urval                                                     |
|-----------------------------------------------------------|
| Läsår                                                     |
| 18/19 -                                                   |
| Urvalstyp                                                 |
| Årskurs 🔹                                                 |
| Årskurs                                                   |
| Arskurs 9                                                 |
| Listtyp                                                   |
| Slutbetyg                                                 |
| Kurs                                                      |
| Svenska 7-9, GRGRSVE01 -                                  |
| 🗌 Inkludera inaktiva elever 🗌 Visa endast fritidsbarn 🛛 Q |
|                                                           |

| 6  | Markera d   | e elever va | rs betyg ( | du vill | sätta som  | slutbetve    |
|----|-------------|-------------|------------|---------|------------|--------------|
| υ. | ivia Kcia u |             | JUCIYE     |         | 54114 5011 | i siutsetys. |

| Slutbe       | etyg                |                  |                  |                        |                         |                    |             |                       | (1/5) |
|--------------|---------------------|------------------|------------------|------------------------|-------------------------|--------------------|-------------|-----------------------|-------|
|              | Namn ț              | Klass <b>†</b> Į | Betyg <b>†</b> ↓ | Betygsdatum <b>†</b> ↓ | Betygsättare <b>†</b> ↓ | Bekräftad <b>↓</b> | Slutbetyg 🚺 | Noteringar <b>1</b> ↓ |       |
| Välj<br>alla |                     |                  |                  |                        |                         |                    |             |                       |       |
|              | Abrahamsen,<br>Adde | 9A               | В                | 2019-05-22<br>11:37    | Adam Eriksson           | Ja                 | Ja          |                       |       |
|              | Arvidsson,<br>Ellen | 9A               | С                | 2019-05-22<br>11:37    | Adam Eriksson           | Ja                 | Nej         |                       |       |
|              | Blomqvist,<br>Tilde | 9A               | С                | 2019-05-22<br>11:37    | Adam Eriksson           | Ja                 | Nej         |                       | -     |

Alla exempelnamn i Quiculums instruktioner är fiktiva.

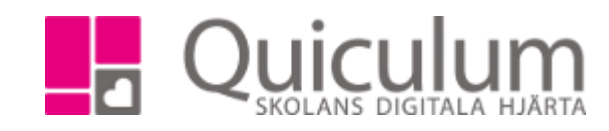

7. Klicka sedan på "Sätt som slutbetyg" under sökrutan.

Admin 💙 Lärare

Elev VH Grundskola

Gymnasium Förskola/fritids

Klart. Sidan laddas om och eleverna får betyget markerat som slutbetyg.

Upprepa punkterna 4-7 för varje ämne/kurs som ska markeras som slutbetyg.

| Urval                                                     |
|-----------------------------------------------------------|
| Läsår                                                     |
| 18/19 -                                                   |
| Urvalstyp                                                 |
| Årskurs 🔹                                                 |
| Årskurs                                                   |
| Årskurs 9 -                                               |
| Listtyp                                                   |
| Slutbetyg                                                 |
| Kurs                                                      |
| Svenska 7-9, GRGRSVE01 -                                  |
| 🗌 Inkludera inaktiva elever 🔲 Visa endast fritidsbarn 🛛 Q |
|                                                           |
| Sätt slutbetyg för valda elever                           |
| Sätt som slutbetyg                                        |

| Ur  | val                                                     |
|-----|---------------------------------------------------------|
| Lä  | sår                                                     |
| 1   | 8/19 -                                                  |
| Ur  | valstyp                                                 |
|     | Årskurs 🔻                                               |
| Års | skurs                                                   |
| 1   | Arskurs 9                                               |
| Lis | ttyp                                                    |
|     | Slutbetyg •                                             |
| Ku  | rs                                                      |
| 8   | Svenska 7-9, GRGRSVE01 -                                |
|     | Inkludera inaktiva elever 🗌 Visa endast fritidsbarn 🛛 Q |
| Sä  | tt slutbetyg för valda elever                           |
| Q   | ð Sätt som ej slutbetyg                                 |

## Blev det fel?

Om en elev i listan har "ja" i kolumnen "Slutbetyg" – men inte ska ha detta betyg som slutbetyg – markera då eleven och klicka på "Sätt som ej slutbetyg".